## Anmeldeliste zur Radfahrprüfung

1. Excel-Datei "Anmeldeliste Radfahrprüfung" von APS-Portal auf PC speichern

## 2. Datei mit Doppelklick öffnen Falls diese Meldung erscheint - [Bearbeitung aktivieren]

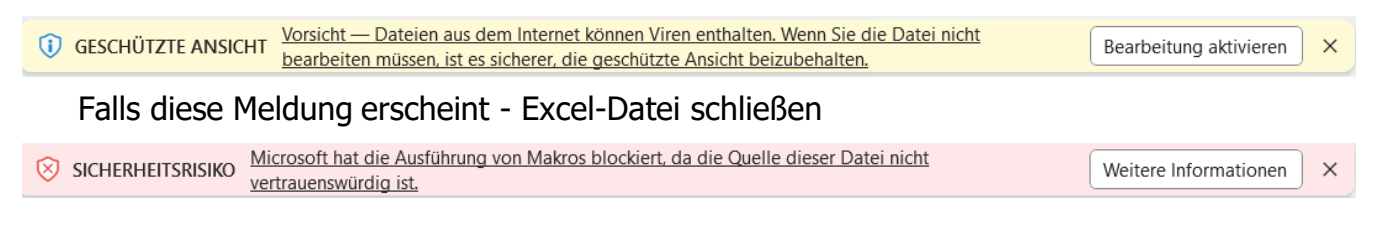

## Excel-Datei mit rechter Maus anklicken

Eigenschaften wählen – Hakerl bei Zulassen auswählen – [Übernehmen] – [OK]

| Ilgemein Si               | cherheit Details Vorgängervers                                                                                  | sionen          |  |  |  |
|---------------------------|----------------------------------------------------------------------------------------------------|-----------------|--|--|--|
| ×                         | Anmeldeliste_Radfahrpruefung.                                                                                   | dsm             |  |  |  |
| Dateityp:                 | Microsoft Excel-Arbeitsblatt mit M                                                                              | akros (.xlsm)   |  |  |  |
| Öffnen mit                | Excel                                                                                                    | Ändem           |  |  |  |
| Ort                       | C:\Users\                                                                                                    |                 |  |  |  |
| Größe:                    | 29,1 KB (29 828 Bytes)                                                                                          |                 |  |  |  |
| Größe auf<br>Datenträger: | 36.0 KB (36 864 Bytes)                                                                                          |                 |  |  |  |
| Erstellt                  | Donnerstag, 21: März 2024, 11:33:26                                                                             |                 |  |  |  |
| Geändert                  | Donnerstag, 21. März 2024, 11:33:26                                                                             |                 |  |  |  |
| Letzter<br>Zugriff:       | Heute, 21. März 2024, 11:33:40                                                                                  |                 |  |  |  |
| Attribute:                | Schreibgeschützt                                                                                                | Erweitert       |  |  |  |
|                           | Versteckt                                                                                                    |                 |  |  |  |
| Sicherheit                | Die Datei stammt von einem and<br>Computer. Der Zugriff wurde aus<br>Sicherheitsgründen eventuell<br>blockiert. | eren 🔽 Zulassen |  |  |  |

Mit Doppelklick nochmals öffnen - die Tabelle "Sokratesliste" wird aktiviert (Tabellenreiter unten) diese Tabelle ist leer (nur ein grauer Streifen in der ersten Zeile)

## 3. Sokrates WEB starten

- LSJ > Dynamische Suche > Kategorie: Standard > 420 Radfahrprüfung
- Klasse auswählen und/oder
- Schulstufe wählen
- [Ausführen]
  - Klasse:
  - Familienname:
  - Vorname:
  - Geburtsdatum:
  - Briefkopf (Name):
  - PLZ:
  - Ort:
  - Straße:
  - Hausnummer:
  - SKZ:
  - Schule:

bereits angehakt bereits angehakt bereits angehakt bereits angehakt bereits angehakt bereits angehakt bereits angehakt bereits angehakt bereits angehakt bereits angehakt

- [Exportieren (XLSX)]
- 4. Wenn möglich [Öffnen]

sonst [Speichern] und dann vom Speicherplatz öffnen

5. Falls diese Meldung erscheint - [Bearbeitung aktivieren]

| GESCHÜTZTE ANSICHT | Vorsicht — Dateien aus dem Internet können Viren enthalten. Wenn Sie die Datei nicht<br>bearbeiten müssen, ist es sicherer, die geschützte Ansicht beizubehalten. | Bearbeitung aktivieren | × |
|--------------------|----------------------------------------------------------------------------------------------------|------------------------|---|
|--------------------|----------------------------------------------------------------------------------------------------|------------------------|---|

- 6. Alles markieren mit STRG-A
- 7. Alles kopieren mit STRG-C
- 8. Wechseln in die Datei "Anmeldeliste Radfahrprüfung" Tabellenblatt "Sokratesliste"
- 9. Alles einfügen mit STRG-V

| Klasse | Familienname | Vorname | Geburtsdatum | Briefkopf (Name)         | PLZ  | Ort | Straße     | Hausnummer | SKZ    | Schule  |
|--------|--------------|---------|--------------|--------------------------|------|-----|------------|------------|--------|---------|
| 4      | Mustermann   | Max     | 01.01.2014   | Mustermann Max und Maria | 5000 | Ort | Teststraße | 1/1        | 500000 | VS Test |
|        |              |         |              |                          |      |     |            |            |        |         |

- 10. Zum Tabellenblatt "Liste erstellen" wechseln
- 11. Knopf "Liste erstellen" drücken
- 12. Liste ist zum Ausdruck fertig eventuell mit Klassenbezeichnung speichern
- 13. Die fertige Liste kann noch nachbearbeitet werden.

14. Für eine weitere Klasse wird eine neue Datei "Anmeldeliste Radfahrprüfung" verwendet.